## Ventana de Bienvenida

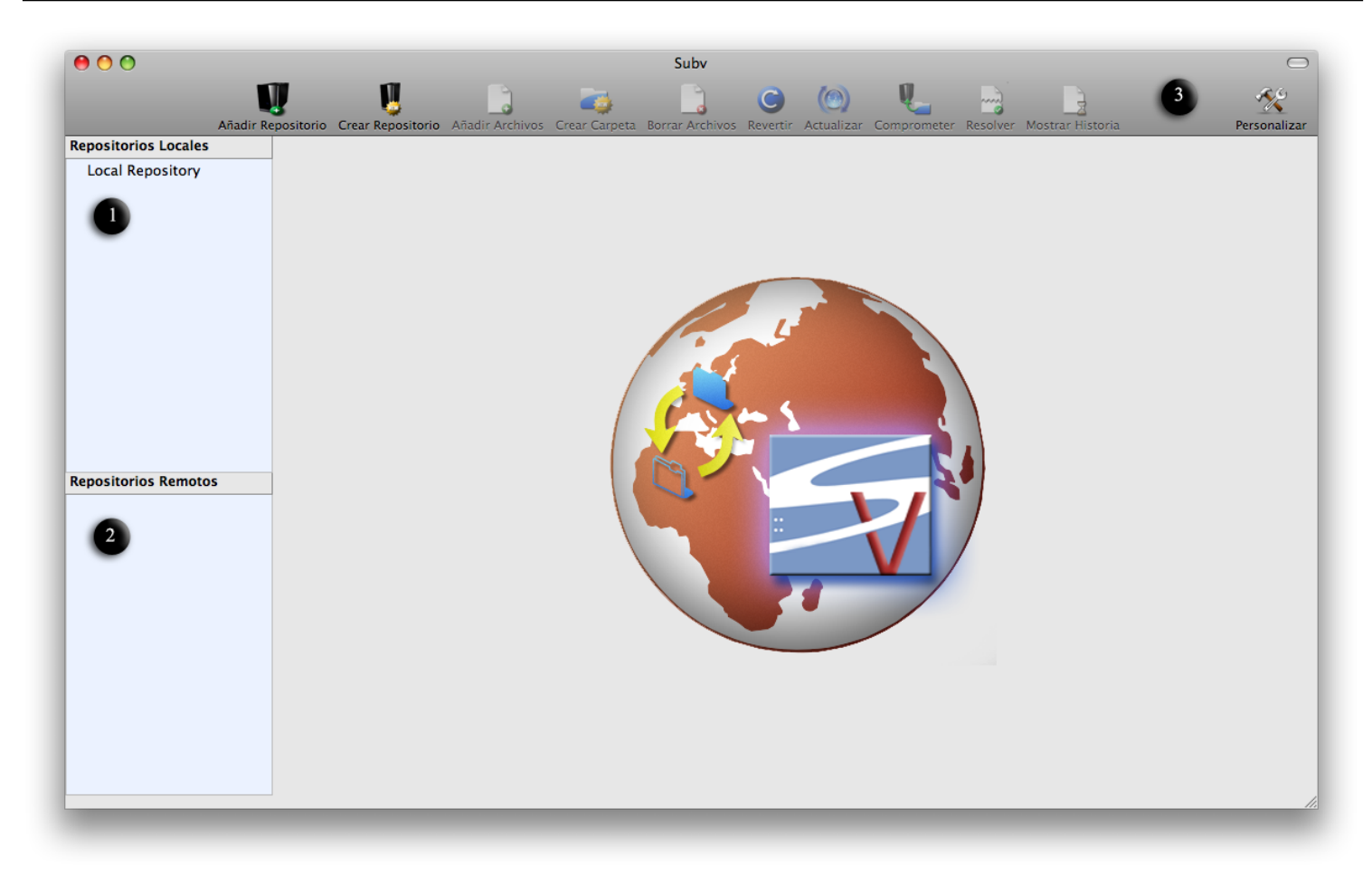

La ventana principal nos muestra el icono de la aplicación, para que ésta se identifique bien. En el lateral izquierdo de la ventana se pueden ver el listado de repositorio, tanto locales (1), como remotos (2).

Ambas listas muestran los repositorios manejados a través de las copias locales de trabajo. Para comenzar a utilizar la aplicación hay que seleccionar uno de los repositorios configurados. Si no se tiene ningún repositorio configurados, se puede configurar haciendo clic en el botón de " *Añadir Repositorio*" de la barra de herramientas (3).

También puede quiere crear un repositorio local para comenzar a utilizar la aplicación, y así manejar las versiones de los documentos que desee, puede crearlo haciendo clic en el botón "*Crear Repositorio* " de la barra de herramientas (3).

## Listado de ficheros

| 00                             |                       |                                              |              | Subv            |                     |             | 4                         |              |
|--------------------------------|-----------------------|----------------------------------------------|--------------|-----------------|---------------------|-------------|---------------------------|--------------|
|                                | <b>W</b>              |                                              |              | -               |                     | U_          |                           | 1 A          |
| Añac                           | dir Repositorio Creat | Repositorio Añadir Archivos Cr               | rear Carpeta | Borrar Archivos | Revertir Actualizar | Comprometer | Resolver Mostrar Historia | Personalizar |
| Repositorios Locales           | Nombre                |                                              | Revisión     | Estado          | Autor               | Tamaño      | Fecha                     | Hora         |
| Working Copy                   | a.xml                 |                                              | 81           | MODIFICADO      | hectorscasa         | 53.0 KB     | 2010-01-13                | 15:38:03     |
|                                | ▶ afolder             |                                              | 33           | NORMAL          | hectorscasa         |             | 2009-11-26                | 11:56:14     |
|                                | iconImage             | png                                          | 86           | NORMAL          | hectorscasa         | 52.0 KB     | 2010-01-19                | 19:59:52     |
|                                | repos                 |                                              | 75           | NORMAL          | hectorscasa         |             | 2010-01-08                | 15:57:54     |
|                                | RIEEA4.r              | Abrir "PIEEA4 ppg"                           | 9            | NORMAL          | hectorscasa         | 69.0 KB     | 2009-10-12                | 21:32:59     |
|                                | RIKPNG.               | Abrir con                                    | 10           | NORMAL          | hectorscasa         | 55.0 KB     | 2009-10-12                | 21:34:21     |
|                                | 🖹 RKV.pnç             | Mostrar "RIEEA4.png" en l                    | Finder       | NORMAL          | hectorscasa         | 52.0 KB     | 2009-10-12                | 21:31:49     |
|                                | RP412.r               | o                                            |              | AÑADIDO         |                     | 49.0 KB     |                           |              |
|                                |                       | Añadir Ficheros<br>Crear Carpeta             | 11           | NORMAL          | hectorscasa         | 56.0 KB     | 2009-10-12                | 22:19:31     |
|                                |                       | Borrar "RIEEA4.png"                          |              |                 |                     |             |                           |              |
|                                |                       | Exportar "RIEEA4.png"                        |              |                 |                     |             |                           |              |
|                                |                       | Revertir "RIEEA4.png"                        |              |                 |                     |             |                           |              |
| Repositorios Remotos<br>Osirix | _                     | Actualizar "RIEEA4.png"                      |              |                 |                     |             |                           |              |
|                                |                       | Comprometer "RIEEA4.pn                       | 4.png"       |                 | 2                   |             |                           |              |
|                                |                       | Copiar Ruta Completa<br>Copiar Ruta Relativa |              |                 |                     |             |                           |              |
|                                |                       | Resolver Conflictos                          |              |                 |                     |             |                           |              |
|                                |                       | Mostrar Historia de "RIEE/                   | A4.png"      |                 |                     |             |                           |              |
|                                |                       |                                              |              |                 |                     |             |                           |              |
|                                |                       |                                              |              |                 |                     |             |                           |              |
|                                |                       |                                              |              |                 |                     |             |                           |              |
|                                |                       |                                              |              |                 |                     |             |                           |              |
|                                |                       |                                              | _            | _               |                     | _           |                           | 11           |

Cuando se selecciona un repositorio, se muestra el listado de los contenidos de su copia local de trabajo.

Este listado de ficheros (2) se muestra de la misma forma que lo hace el *Finder* en el modo lista. En este listado se muestra el estado de los diferentes archivos frente al repositorio. Además de mostrarse textualmente, se informa de este estado utilizando un código de colores.

AÑADIDO MODIFICADO BORRADO EXTRAVIADO REEMPLAZADO EN CONFLICTO SIN VERSIONAR NORMAL

Interactuando con este repositorio con ayuda del menú contextual (3) y de la barra de herramientas (1), podemos controlar los distintos ficheros del listado.

| Menú de la Aplicación                                                                                                    |                                                                           |  |  |  |  |  |  |  |  |  |
|----------------------------------------------------------------------------------------------------|---------------------------------------------------------------------------|--|--|--|--|--|--|--|--|--|
| 🗯 Subv Archivo Edición Visualización Ventana Acciones svn Ayuda                                                                                     |                                                                           |  |  |  |  |  |  |  |  |  |
| Añadir Repositorio<br>Crear Repositorio<br>Añadir Archivos<br>Crear Carpeta<br>Borrar Archivos<br>Revertir<br>Actualizar<br>Comprometer<br>Resolver | <b>て第A</b><br><b>て第C</b><br>へ第A<br>へ第F<br>へ第R<br>へ第R<br>へ第U<br>へ第C<br>公第R |  |  |  |  |  |  |  |  |  |

En el submenú del menú principal, llamado "*Acciones svn*", se pueden encontrar las mismas opciones que aparecen en la barra de herramientas, pero en este caso, a estas acciones les acompañan los atajos de teclado correspondientes.

## Ventana de Log & Diff

| O O Log & Diff                                                                                                    |                                                                          |                                                              |                                                                                                    |                                                                    |                                                     |  |  |  |  |  |
|----------------------------------------------------------------------------------------------------|--------------------------------------------------------------------------|--------------------------------------------------------------|----------------------------------------------------------------------------------------------------|--------------------------------------------------------------------|-----------------------------------------------------|--|--|--|--|--|
|                                                                                                    |                                                                          |                                                              |                                                                                                    |                                                                    |                                                     |  |  |  |  |  |
| vision 62009<br>19:04:30<br>Revision 74<br>8-January-2011<br>15:55:47                                                                                                    | B-January-2010<br>15:57:54<br>B-January-2010<br>15:57:54<br>B-Janu<br>16 | 11-January-20<br>14-38:19<br>Islon 76<br>Jany-2010<br>:00:02 | 10 28-<br>Revision 84<br>13-January-2010<br>23:27:43                                                                                                    | 1<br>1<br>1<br>1<br>1<br>1<br>1<br>1<br>1<br>1<br>1<br>1<br>1<br>1 | There are two revisions selected of<br>file:"a.xml" |  |  |  |  |  |
| Filename                                                                                                    | Revision Action                                                          | Date Time                                                    | Author                                                                                                    | <b>↓</b> ►                                                         |                                                     |  |  |  |  |  |
| ja.xiiii                                                                                                    | 75 MODIEL                                                                | D 2010-01-08 16:00:02                                        | hectorscasa                                                                                                    | <u> </u>                                                           | •                                                   |  |  |  |  |  |
| a.xml                                                                                                    | 77 MODIFI                                                                | D 2010-01-11 14:38:19                                        | hectorscasa                                                                                                    |                                                                    |                                                     |  |  |  |  |  |
| a.xml                                                                                                    | 84 MODIFIE                                                               | D 2010-01-13 23:27:43                                        | hectorscasa                                                                                                    | Ų                                                                  |                                                     |  |  |  |  |  |
| ]a.xml                                                                                                    | 87 MODIFIE                                                               | D 2010-01-28 18:41:08                                        | hectorscasa                                                                                                    | T                                                                  |                                                     |  |  |  |  |  |
| 2 <slatus><br/><li><large><br/>4 path="/Users/hectorscasa/<br/>5 <entry<br>6 path="/Users/hectorscasa/<br/>7 <wc-status<br>8 props="none"<br/>9 item="normal"<br/>1 a revision=""&gt;</wc-status<br></entry<br></large></li></slatus>                                                                                     | ²rototipo Checkout/Subv"<br>≱/Prototipo Checkout/Subv">                  | 3                                                            | 2 <status><br/>3 dargeb<br/>4 path=/Users/he<br/>5 centry<br/>6 path=/Users/h<br/>7 <uc>status<br/>8 props="none"<br/>9 item="normal"<br/>10 revision=2"&gt;11 commit</uc></status>                                                                                                    | ctorscasa/Prototipo Checkout<br>ectorscasa/Prototipo Checkou       | Subv*<br>IvSubv'>                                   |  |  |  |  |  |
| <pre>1 <commit 2="" revision="2">s 3 <authorh-heclorscasa< 4="" <date="" auth="">2009-09-22T08:51; 5 <dcommit 5="" 6="" <="" <dcommit="" wc-status=""> 17 <dentry> 18 <entry 19="" none"<="" path="/Users/hectorscasa 20 &lt;wc-status 21 pops=" pre=""></entry></dentry></dcommit></authorh-heclorscasa<></commit></pre> | hor><br>04.771235Z⊲/date><br>√Prototipo Checkout/Subv/Subv'>             |                                                              | 2 revision=2">     2"     revision=2">         revision=2">         revision=2">         revision=2">         revision=2">         revision=2"         revision=2" | casa<br>22T08:51:04.771235Z<br>ectorscasa/Prototipo Checkou        | t∕Subv/Subv">                                       |  |  |  |  |  |
| <pre>1 <commit<br>2 revision="2"&gt;s<br/>3 cauthorshedorscasa4 cdate&gt;2009-09-22T08:51:<br/>5 <doommib<br>8 centry<br/>9 path="/Usershectorscass<br/>20 <wcstatus<br>21 props="none"<br/>12 item="normal"<br/>23 revision="2"&gt;</wcstatus<br></doommib<br></commit<br></pre>                                         | hor><br>04.771235Z⊲/date><br>a/Prototipo Checkout/Subv/Subv/>            |                                                              | 12 revision="2"> 13 <ul> <li>author&gt;hectors</li> <li>14 <ul> <li>date&gt;2009-09-</li> <li>date&gt;2009-09-</li> <lidate>2009-09-</lidate></ul></li> <lidate>2009-09-&lt;</lidate></ul>                                                                                                    | casa<br>22T08:51:04.771235Z<br>ectorscasa/Prototipo Checkou        | t/Subv/Subv*>                                       |  |  |  |  |  |

Esta ventana se abrirá cuando se pulse en la barra de herramientas de la ventana principal, sobre el icono de "*Mostrar Historia*".

En esta ventana se muestra una línea temporal (1) con información acerca de las distintas revisiones

del archivo en cuestion. El color del círculo que representa cada revision en la línea temporal, depende de la modificación realizada. Exactamente igual que el color mostrado en la columna acción de la lista de revisiones:

## MODIFICADO AÑADIDO REEMPLAZADO BORRADO SIN MODIFICACIONES

Si se selecciona únicamente una revision, se mostrará el contenido de ésta debajo de la lista de revisiones y el mensaje de registro usado al comprometer esa revisión, se mostrará a la derecha de la línea temporal (2).

En el caso que se seleccione dos revisiones, se mostrarán ambas debajo de la lista de revisiones. La revisión mostrada a la izquierda (3), y de acuerdo a la visualización de estas en la línea temporal, será la revisión más antigua de las seleccionadas, por tanto la revisón más nueva se mostrará a la derecha (4).

Si el archivo es de texto, se indicará mediante marcadores de colores si se ha modificado (azul), borrado (rojo) o insertado (verde) una determinada línea.